## Sync your Cardinal Mail with your Android

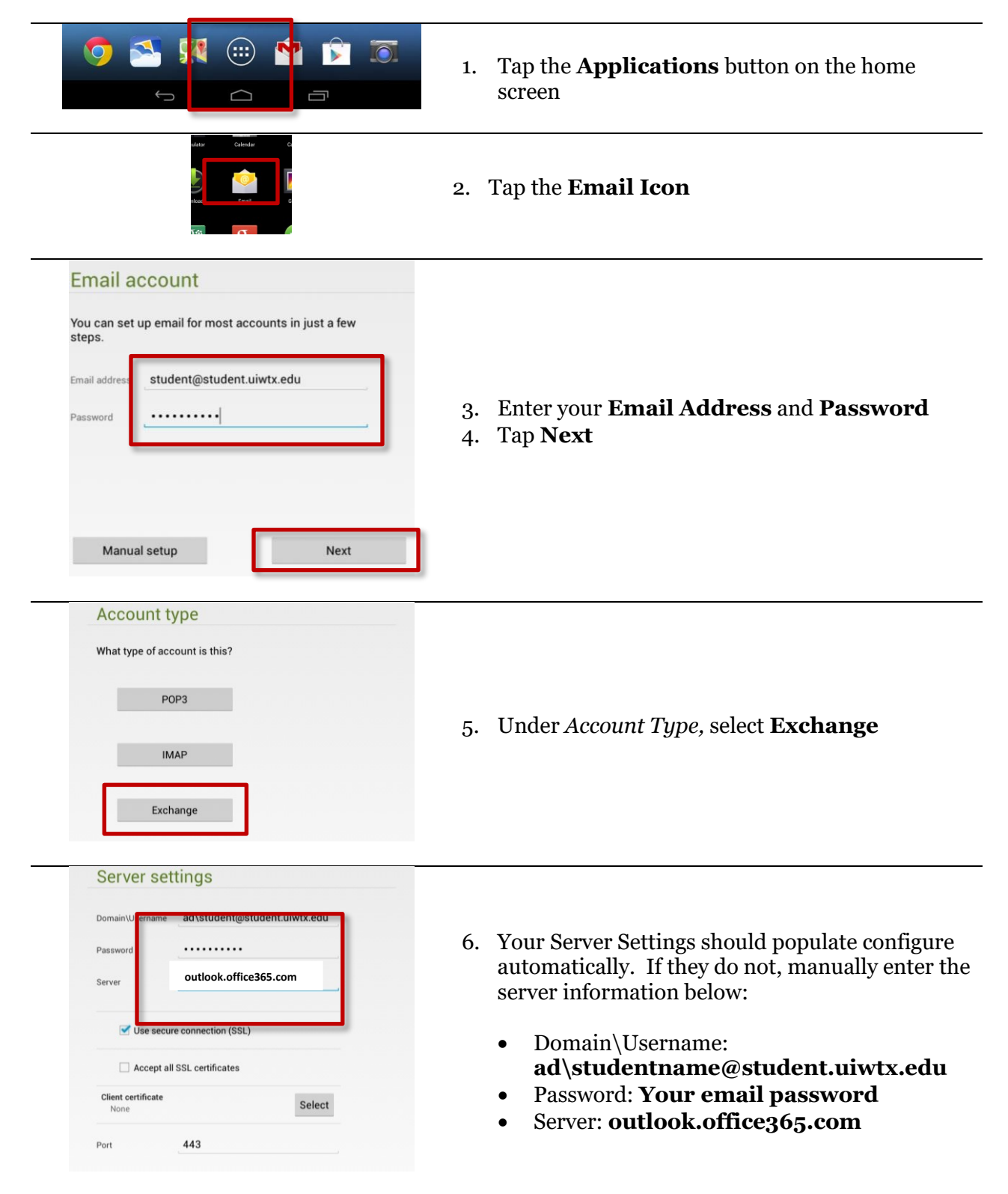

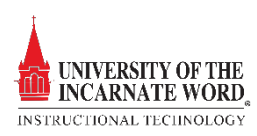

| Remote security administration The server webmail.uiwtx.edu requires that you allow it to remotely control some security features of your Android device. Do you want to finish setting up this account? Cancel OK                                                                                                    | 7. On the next screen, tap OK                                                                                                    |
|----------------------------------------------------------------------------------------------------|----------------------------------------------------------------------------------------------------|
| Account options         Inbox checking frequency       Automatic (Push)         Days to sync       Automatic         Send email from this account by default.         Not y me when email arrives.         Sync contacts from this account.         Sync calendar from this account.         Sync email from this account.         Ync alendar from this account.         Ync yre mail from this account.         Ync yre mail from this account.         Ync yre fil         Previous         Next                                                                                                    | <ol> <li>8. Once successfully configured, select your account options by clicking the checkboxes</li> <li>9. Tap Next</li> </ol>          |
| Activate device administrator?         Image: Control some security features of your Android device.         Control some security features of your Android device.         Activating this administrator will allow the app Email to perform the following operations:         Control some security features of your Android device.         Activating this administrator will allow the app Email to perform the following operations:         Control the length and the characters allowed in screen-unlock data reset.         Outrol the length and the characters allowed in screen-unlock passwords.         Monitor screen-unlock attempts         Monitor the number of incorrect passwords typed when unlocking many incorrect passwords are typed.         Image: Control the screen and lock the tablet or rease all the tablet's data if too many incorrect passwords are typed.         Cancel       Activate | 10. On the next screen, tap <b>Activate</b><br>11. Your emails will begin to sync and populate<br>to your mailbox within <i>5 minutes</i> |

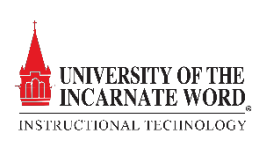